**Bước 1:** HSSV mở trình duyệt web (Internet explorer, Google Chrome, Firefox...) sau đó gõ vào thanh địa chỉ: <u>http://online.tdc.edu.vn/</u>

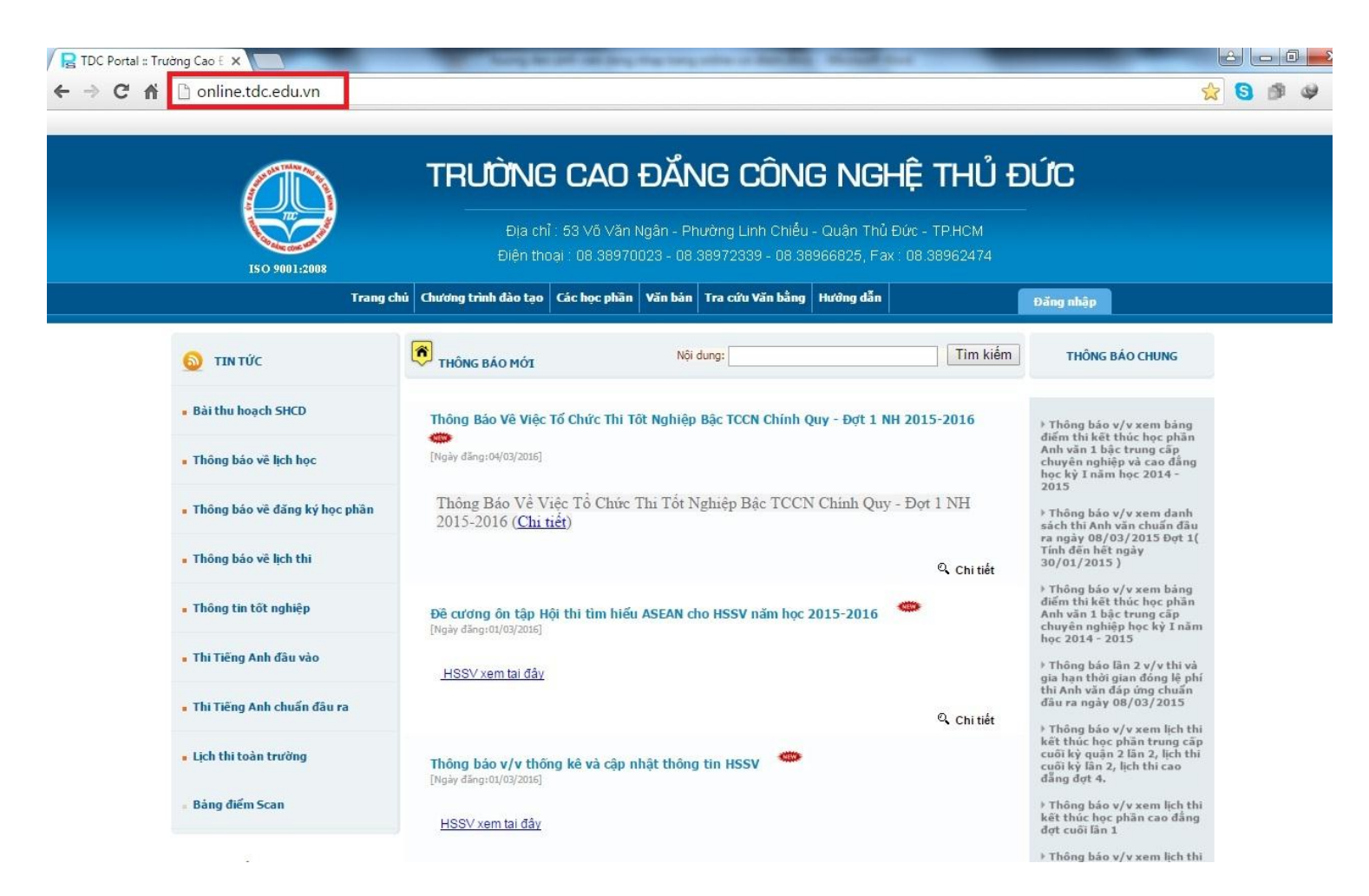

Bước 2: HSSV chọn mục "đăng nhập"-> check vào ô "Sinh viên". Sau đó điền thông tin vào 2 ô:

- Tên đăng nhập: Mã số sinh viên (VIÊT HOA) Ví dụ: 15222KT0015
- The solution of the solution (VIÊT HOA) Ví dụ: 15222KT0015

Nhấn enter hoặc nhấn vào nút "đăng nhập"

| / 🔓 TDC Portal :: Trường Cao 🗄 🗙 🔽                                                                                                    |                                                                                                    |
|----------------------------------------------------------------------------------------------------|----------------------------------------------------------------------------------------------------|
| ← → C f lonline.tdc.edu.vn                                                                                                    | 😪 🕄 🖗                                                                                                    |
| TRƯỜNG CAO ĐỔNG CÔNG N       Địa chỉ : 53 Võ Văn Ngân - Phường Linh Chiếu - Quân       Điện thoại : 08 38970023 - 08 38972339 - 08 38966826                                                                                | <b>GHỆ THỦ ĐỨC</b><br><sup>Thủ</sup> Đức - ТР.НСМ<br>5, Fax : 08.38962474                                                |
| Trang chú Chương trình đào tạo Các học phần Văn bản Tra cứu Văn bằng Hưởng dẫn                                                                                                    | Đăng nhập                                                                                                    |
| 2   Đăng nhập     Check chọn ô Sinh viên   Sinh viên   Giảng viên   Nhân viên   Ban lãnh đạo     Tên đăng nhập:   3   3   1     Mật mã:   4   1     Ghi nhỏ lần đăng nhập sau   Số lượng truy cập : 123/132313   Đăng nhập | L<br>Tên đăng nhập: Mã số sinh viên(VIÉT HOA) ví dụ: 15312TT0017<br>Mật mã: Mã số sinh viên(VIÉT HOA) ví dụ: 15312TT0017 |

Copyright © 2011 TDC - All Rights Reserved

Powered and Designed by PSC Viêt Nam

Bước 3: Nếu HSSV đăng nhập lần đầu, hệ thống sẽ yêu cầu đổi mật khẩu.

Tại ô **Mật khẩu cũ:** nhập mã số sinh viên (VIẾT HOA) vừa dùng để đăng nhập bên trên.

**Ví dụ:** 15222KT0015

Còn 2 ô: **Mật khẩu mới và nhập lại mật khẩu mới** HSSV nhập vào mật khẩu muốn sử dụng. Nhấn đồng ý để hoàn thành việc đăng nhập.

Sau khi đăng nhập thành công HSSV có thể xem phòng học, lịch học, xem điểm...

| TDC Portal :: Trường Cao E × Trường Cao E × Trường Cao E × | The second second secon |                                                                             |
|------------------------------------------------------------|----------------------------------------------------------------------------------------------------|-----------------------------------------------------------------------------|
|                                                            |                                                                                                    | • • • • •                                                                   |
| IS O 9001:2008                                             | TRƯỜNG CAO ĐĂNG CÔNG NGHỆ<br>Địa chỉ : 53 Vô Văn Ngân - Phường Linh Chiếu - Quận Thủ Đức<br>Điện thoại : 08.38970023 - 08.38972339 - 08.38966825, Fax : 08                                                                                                    | <b>ТНŮ ĐỨС</b><br>- трнсм<br>.38962474                                      |
| Trang chú 🛛                                                | hướng trình đào tạo Các học phân Văn bản Tra cứu Văn bằng Hướng dẫn                                                                                                    | Đãng Thoát                                                                  |
| 🌟 THANH CÔNG CỤ                                            | Đối mật khẩu<br>Mật khẩu cũ:                                                                                                    | nhập mã số sinh viên (VIẾT HOA)                                             |
| 🎓 Trang của bạn                                            | Mật khẩu mới:<br>Nhập lại Mật khẩu mới:                                                                                                    | Mật khẩu sinh viên muốn sử dụng<br>Nhập lại mật khẩu sinh viên muốn sử dụng |
| • Hộp thư                                                  |                                                                                                    | Đồng ) Hủy bô                                                               |
| Thông tin cá nhân                                          |                                                                                                    |                                                                             |
| Tài khoản sinh viên                                        |                                                                                                    |                                                                             |
| 🛕 Chương trình đào tạo                                     |                                                                                                    |                                                                             |
| 🥜 Đăng ký học phần                                         |                                                                                                    |                                                                             |
| 28 Thời khóa biểu - Lịch thi                               |                                                                                                    |                                                                             |
| 🚔 Xem điểm                                                 |                                                                                                    |                                                                             |
| 🎯 Ý kiến - thảo luận                                       |                                                                                                    |                                                                             |

Nếu có thắc mắc HSSV liên hệ Trung Tâm Đào Tạo Nguồn Nhân Lực & Hợp Tác Doanh Nghiệp để được hướng dẫn cụ thể.